## 2007. 11. 01

## 医中誌WEB版から文献複写申込みへのデータの受渡し手順

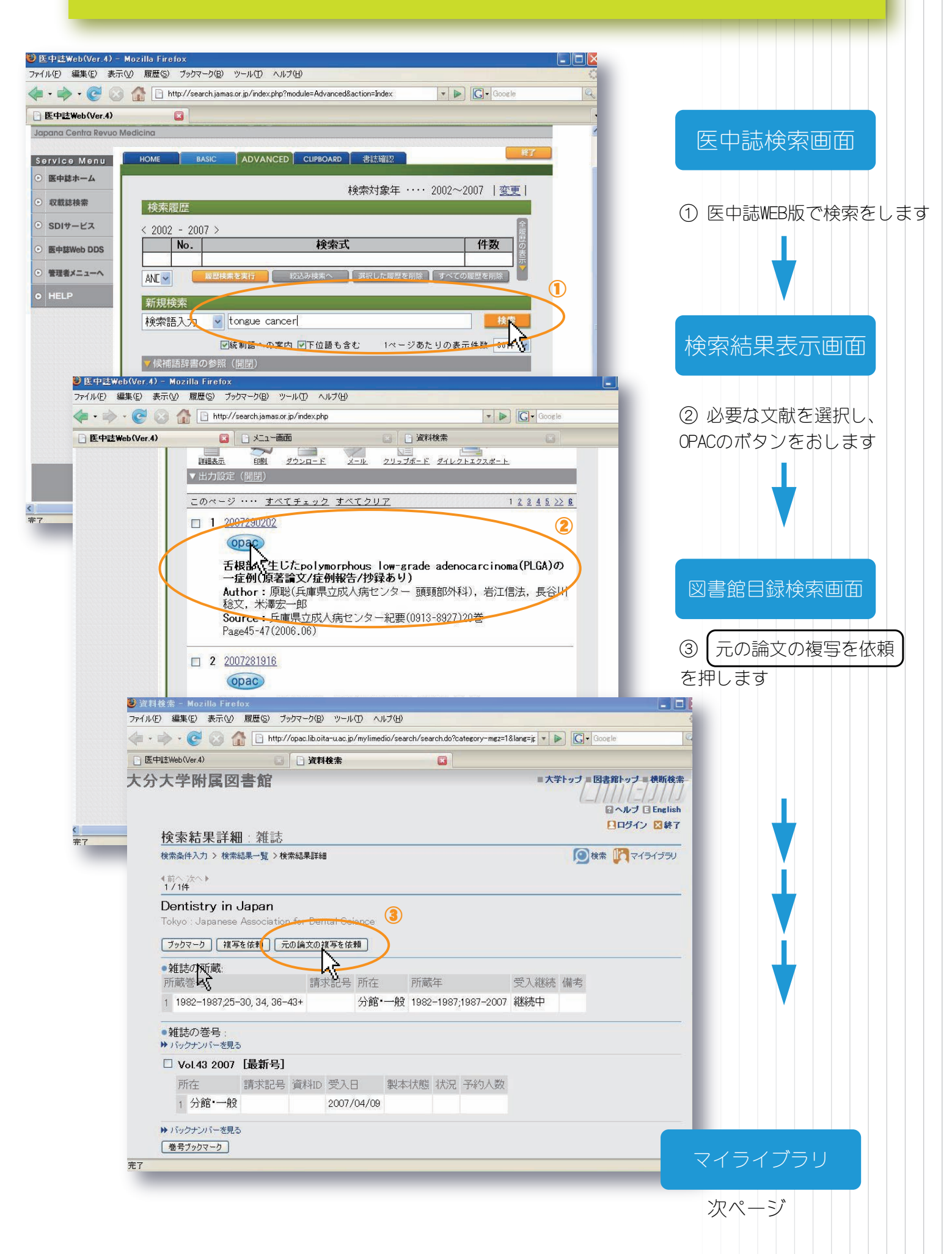

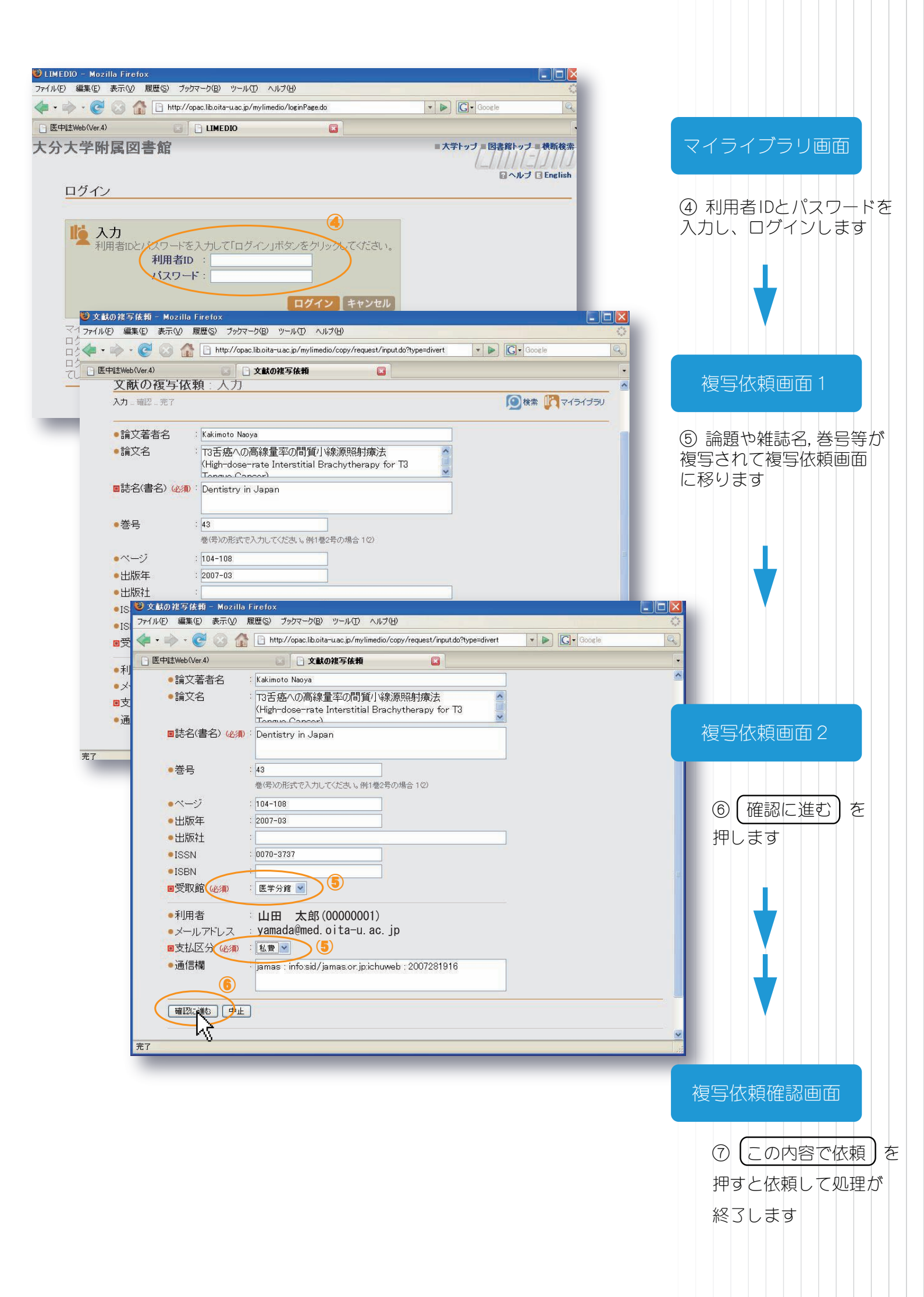